## Using OpenEMR Inventory/ Dispensary Module for Non-Pharmaceutical Products

### ... without Conflicting With NewCrop eRx

## Introduction

OpenEMR's Inventory/ Dispensary module was originally created to serve a standalone practice that carried its own inventory of drug and non- drug products. Fortunately, many or most of the medication- oriented data fields are only used if the product is to be tracked, so they can be used for non- drug products.

OpenEMR's NewCrop eRx interface co-opts several of the Prescription and Medication modules' activities so that when they are selected, NewCrop is automatically invoked. However, that can be worked around using the Charges Panel to order an inventory product for an individual patient.

## **Preparation/ Prerequisites:**

- decide if you will be using a different 'warehouse' for different types of products.

set them up if desired:

- Administration/ Lists select Warehouses
- enter your desired warehouse name(s).

newPharmDisp-0warehouse

| I ADAMS (13)<br>' Age: 86<br>ssage and Reminder C | enter 🔊 🖉 🗶 Patient Finder | Open Encount<br>View Past Enc<br>이 과 또 ADA | er: 2017-06-28 (0)<br>ounters (3)<br>MS, WARREN @ # x 201 | 7-01-09 Enco | Facilities<br>Users<br>Addr Book | 2 × |
|---------------------------------------------------|----------------------------|--------------------------------------------|-----------------------------------------------------------|--------------|----------------------------------|-----|
| st Edit list: Ware                                | houses                     | •                                          |                                                           |              | Practice                         |     |
| ID                                                | Title                      | Order                                      | Default Active                                            | No           |                                  | c   |
| onsite                                            | On Site                    | 10                                         |                                                           |              | Layouts                          |     |
| vfc                                               | VFC                        | 20                                         |                                                           |              | Lists                            |     |
|                                                   | 1                          |                                            |                                                           |              | ACL                              |     |
|                                                   | 1                          |                                            |                                                           |              | Files                            | -   |
|                                                   |                            |                                            |                                                           |              | Backup                           |     |
|                                                   |                            |                                            |                                                           |              | or or other                      | _   |

- must have Charges Panel activated Admin/ Globals/ Appearance

| (T) |
|-----|
|     |

The Inventory workflow is basically:

- 1. Initially enter one 'lot' of a product into the inventory and enter the product characteristics
- 2. Tell the Inventory module the 'lot' characteristics (expiration date etc)
- 3. When the product is entered you write a 'prescription' for that product in the pt's charges panel

## **1.** Add a product to the inventory

Menu: Inventory/ Management

t/openemr50/interface/main/tabs/main.php

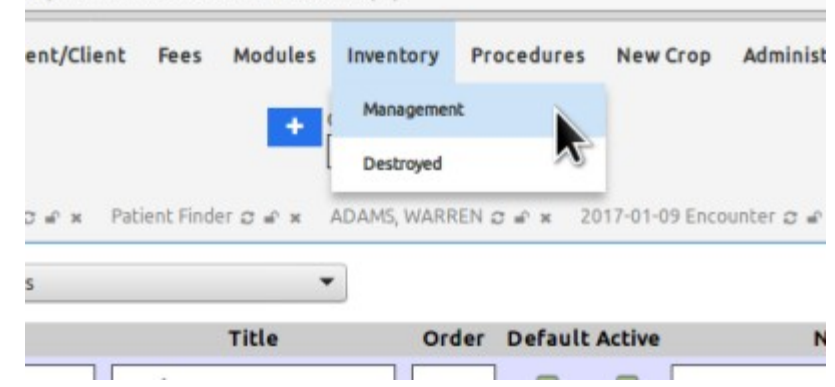

Top portion of dialog: Many of these values are not required unless you want to track products by them.

(explanations and bottom part of dialog follow)

| Name:       | T/M Harbale                  |
|-------------|------------------------------|
|             | Town nervais                 |
| Active:     |                              |
| Allow:      | Multiple Lots Combining Lots |
| NDC Number: | 1010101 (\$.20)              |
| Drug Code:  |                              |
| On Order:   | 0                            |
| Limits:     | Global On Site VFC           |
|             | Min 0 0 0                    |
|             | Max 0 0 0                    |
| Form:       | capsule 💌                    |
| Pill Size:  | 100                          |
| Units:      | grams 🔻                      |
| Route:      | Per Oris 🔹                   |
| Relate To:  |                              |

#### Name - of product Active - yes

#### Allow

- Multiple lots: if your inventory will contain > 1 lot of this product at a time
- combining lots: if you will track all the lots as one collection instead of separately; will allow filling an order from multiple lots

#### NDC number - optional

- any arbitrary free- text industry product indicator
- is a handy place to indicate the price of each dose
- Max length 20 characters including spaces

#### **Drug code**: optional - e.g., the CVX code, if applicable

On order: optional - how many lots are on order

Limits: optional - but are used for low inventory notifications.

 per the tool text, "minimum/ maximum reasonable inventory limits", of individual warehouses and all combined (Global).

\*\* can customize these medication- related lists in Administration/Lists/ -Drug Forms Drug Units Drug Routes Drug Intervals

**Form -** of the med; eg tabs, suspension, units etc.

**Pill Size** and - **Units**: together designates strength of the med. E.g., 1mg per cc

#### **Route** of administration

Relate to - optional relates the product to any of the installed codesets; e.g., ICD10 or CPT codes

- 1. click in the text area to bring up a code search dialog.
- 2. select the installed/ configured codeset/ code this item is related to.

| (Bottom part of the<br>'add meds' dialog. | Units:<br>Route:<br>Relate To: | grams  Per Oris     | ¥        |          |                 |              |                  |
|-------------------------------------------|--------------------------------|---------------------|----------|----------|-----------------|--------------|------------------|
|                                           | Templates:                     | Name<br>TCM Herbal! | Schedule | Interval | <b>Qty</b><br>5 | Refills<br>0 | Standard<br>0.25 |
|                                           | Save Delete                    | Cancel              |          |          |                 |              |                  |

#### Templates.

this specifies the different prescriptions in which this product will be ordered.

- Name: of the med/ product
- Schedule: how many of the units entered above, are to be given in this prescription.
- Interval: aka frequency that med will be given in this prescription
- Qty: how many doses in this prescription.
- Refills: in case of childhood immunizations, might want to make it cover how many doses in the whole series so you don't have t keep reordering this med each visit.

• Standard: standard price; must manually enter each price

• this module does not pull its price from the one entered into the service code entry Click 'save'

This completes the first 'Add Drug' entry.

- If interrupted, before this point the product can be reopened by clicking on the drug name. (rectangle below)
- In a normal inventory entry workflow the next panel would appear automatically.
- If interrupted at this point, click on 'New' (oval below) to add the new lot being logged into the PharmDisp.

|           |     | NUC          | Form | Size | Unit   | 1 Min | Lot | Warehouse | QOH | Expires |
|-----------|-----|--------------|------|------|--------|-------|-----|-----------|-----|---------|
| ardasil 9 | Yes | 0006-4119-03 | mi   | 1    | mg/1cc | New   |     |           |     |         |

# 2. Next (or resumed) panel: connecting lot info to the product supply

|                                |                         | ×            |
|--------------------------------|-------------------------|--------------|
| Lot number - needed to keep    | Lot Number:             | 2020-1       |
| lots separate and track levels | Manufacturer            |              |
| and expiration etc             |                         | SeeNoEvil    |
| Manufacturer - optional        | Expiration:             | 2023-04-25   |
| Vendor: optional; must be in   |                         |              |
| Address Book, specialty        | Vendor:                 | Meds R Biz 🔻 |
| selected as 'Vendor'           | Warehouse:              |              |
| Warehouse- if have any         |                         | On site •    |
| additional ones configured     | On Hand:                | 0            |
| 'on hand' - read- only display | Transaction:            | Purchase 💌   |
| of stock level                 | Date:                   |              |
| Transactions - what we're      |                         | 2018-04-25   |
| doing to this lot              | Quantity:               | 3            |
| 'purchase' from vendor         | Table of                |              |
| to add to stock                | Total Cost:             | 500          |
| 'return' to stock              | Comments:               |              |
| 'transfer' to a different      |                         |              |
| warehouse                      | 5-11-1 - <b>5</b> -11-1 |              |
| 'distribution' not sure        | Save Can                |              |
| 'adjustment' correct           |                         |              |
| inaccurate supply values.      |                         |              |
| indeedidee supply voldes.      |                         |              |
|                                |                         |              |

**Date** - of logging in the product lot

**Quantity** - number of packages in the lot.

- If this were pharmaceuticals, it would be, for eg, 5 multidose vials in the lot.
- all the individual dosage information was entered in the 1st step;
- this talks about how many of them are in the lot.

Total Cost - of the whole lot (just use numbers)

New inventory entry complete

(pay no attention to the non- matching product names...)

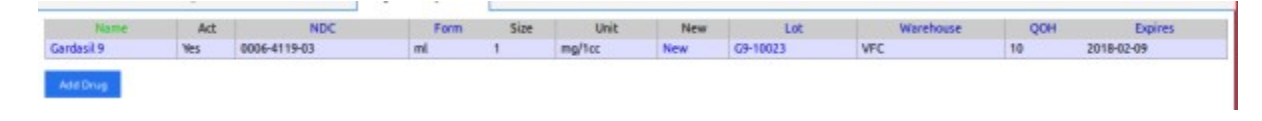

## 3. Writing a 'prescription' for the patient.

- 1. Open the pt record
- 2. Open the encounter where the product is ordered.
- 3. Main menu: Fees/ Charges

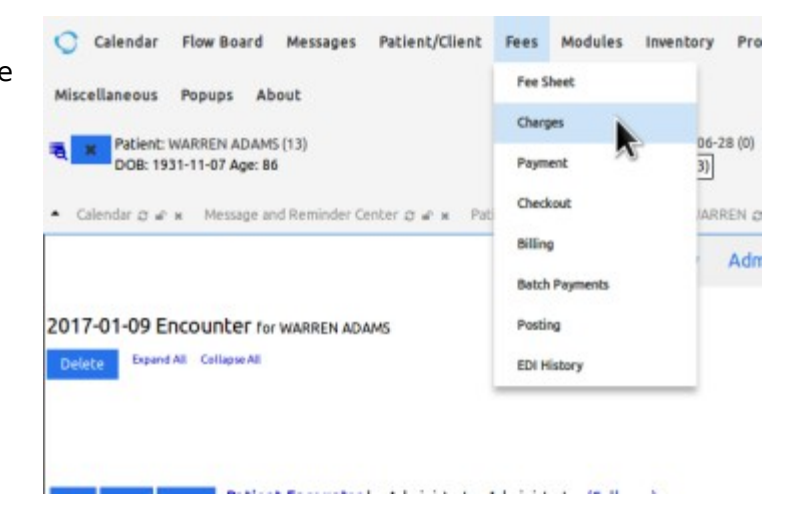

4. Add prescription (oval)

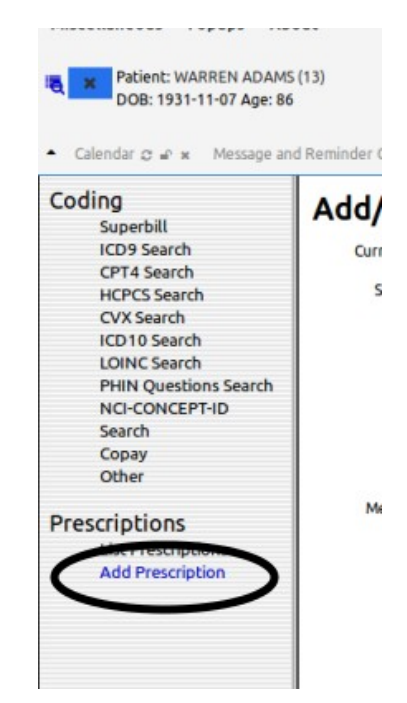

|    |                                                                                                    | 1-07 Age: 86     | View Past Encounters (3)                                                                                                    |
|----|----------------------------------------------------------------------------------------------------|------------------|----------------------------------------------------------------------------------------------------|
|    |                                                                                                    | Message and Re   | minder Center எ சி x Patient Finder ஏ சி x ADAMS, WARREN ஏ சி x Coding ஏ சி x                                                                                                    |
| 5. | Enter product<br>in 'drug'<br>can simply<br>write a scrip<br>for anything<br>or select<br>from the<br>pharmacy<br>(arrow) | ns Search<br>-ID | Add/Edit Save and Dispense Back 1 units, \$   Currently Active   Starting Date April 25 2018   Provider Administrator Administrator   Drug (click here to search)   in-house - or select from inventory   Quantity - or select from inventory   Vedicine Units in   Take in   in Image: Constraint of tablets:   Notes Image: Constraint of tablets:   dd to Medication List   No Yes                                                                                           |
| 6. | the product 'ord<br>inserted with<br>everything filled                                                                    | er' is<br>I out. | d Reminder Center 2 * * Patient Finder 2 * * ADAMS, WARREN 2 * * Coding 2 * *<br>Add/Edit Save and Dispense 5 5 units, \$<br>Currently Active 5 5 units, \$<br>Starting Date April 2 5 • 2018 • 5 units, \$<br>Provider Administrator Administrator •<br>Drug TCM Herbals (click here to search)<br>in-house TCM Herbals [1010101 (5.20)] •<br>Quantity 5<br>Medicine Units 100 grams • b.id. •<br>Refills 00 • # of tablets: 5<br>Notes<br>Add to Medication List No • Yes • • |

7. Click 'Save and Dispense' button at top

| message<br>8. Click red 'x' to close | Internal error, no drug ID specified!                       |
|--------------------------------------|-------------------------------------------------------------|
|                                      | Open Encounter: 2017-06-28 (0)     View Past Encounters (3) |
|                                      | Patient Finder @ @ # ADAMS, WARREN @ @ # Coding @ @ #       |
|                                      | Save and Dispense Back 5 units, \$                          |
|                                      |                                                             |
|                                      |                                                             |

... and there is the product order in the patient's Prescriptions listing

|                                                                                                | Lipito<br>TCM H | r<br>Herbals                    |
|------------------------------------------------------------------------------------------------|-----------------|---------------------------------|
|                                                                                                | Edt             | mmunizations (collapse)         |
|                                                                                                | None            |                                 |
|                                                                                                | Current         | Medications (expand)            |
| <b>NOTE:</b> It will not appear in <b>Current</b><br><b>Medications</b> widget because that is | <br>Add/Edit    | Prescription History (collapse) |
| strictly controlled by NewCrop.                                                                | <br>TCM H       | erbals 1 in capsule b.i.d.      |
|                                                                                                |                 |                                 |

When you go to this patient's NewCrop screen you'll see it was imported but doesn't participate in NCrop's med auditing

| PODIN.                | RAPGIN.                                   | Kworoup.                            | Prameindern                                    | 0.                |
|-----------------------|-------------------------------------------|-------------------------------------|------------------------------------------------|-------------------|
| Healthplan:           |                                           | Health                              | plan Group ID:                                 |                   |
|                       | Pharmacy Selection Ne                     | eded to display pricing int         | formation: Select Patient Pharmacy             | 1                 |
| Imported Rx           | These drugs, imported                     | d from Surescripts                  | and others, are missing                        | data and will not |
| participate in        | Drug Review. Select to                    | add to Current Me                   | eds or prescribe.                              |                   |
|                       |                                           |                                     |                                                | Delete            |
| Rx Date Drug          | Sig                                       | Dispense Refilis D/                 | AW Reported Dr.                                | Memo Dele         |
| 04/25/18 TCM<br>Herba | 100 grams 1 in capsule<br>Per Oris b.i.d  | 5 5 N                               | * Administrator<br>AdministratorAdministrator* | 0                 |
| -                     |                                           |                                     |                                                |                   |
| Enter optional        | outside Doctor and/or O                   | riginal Start Date be               | fore selecting drug.                           |                   |
| Replace current d     | loctor                                    | Enter                               | r Original Start Date                          |                   |
|                       |                                           | Mo                                  | nth • Day • Year •                             |                   |
|                       |                                           |                                     |                                                |                   |
| C                     | discount of the land of the second second | with the statement of the statement |                                                | Onen Edit for De  |

OpenEMR also has standardized inventory reports located at 'Main Menu: Reports'

|                                                                                              |                                                                                                    |                                                                                                    |                  |                                                                                                    |                                                                                                    | p Adminis                                                                                       | tration Re                              | ports                                                                             |                              |                    |
|----------------------------------------------------------------------------------------------|----------------------------------------------------------------------------------------------------|----------------------------------------------------------------------------------------------------|------------------|----------------------------------------------------------------------------------------------------|----------------------------------------------------------------------------------------------------|-------------------------------------------------------------------------------------------------|-----------------------------------------|-----------------------------------------------------------------------------------|------------------------------|--------------------|
|                                                                                              |                                                                                                    |                                                                                                    |                  |                                                                                                    |                                                                                                    |                                                                                                 | c                                       | lients                                                                            | 1                            | trator /           |
|                                                                                              |                                                                                                    |                                                                                                    |                  |                                                                                                    |                                                                                                    |                                                                                                 | c                                       | linic                                                                             | 3                            | •                  |
|                                                                                              |                                                                                                    |                                                                                                    |                  |                                                                                                    |                                                                                                    |                                                                                                 | vi                                      | isits                                                                             |                              |                    |
|                                                                                              |                                                                                                    |                                                                                                    |                  |                                                                                                    |                                                                                                    |                                                                                                 | Fi                                      | nancial                                                                           |                              |                    |
|                                                                                              |                                                                                                    |                                                                                                    |                  |                                                                                                    |                                                                                                    |                                                                                                 | In                                      | wentory                                                                           |                              | List               |
|                                                                                              |                                                                                                    |                                                                                                    |                  |                                                                                                    |                                                                                                    |                                                                                                 | P                                       | rocedures                                                                         |                              | Activity           |
|                                                                                              |                                                                                                    |                                                                                                    |                  |                                                                                                    |                                                                                                    |                                                                                                 | In                                      | surance                                                                           |                              | Transac            |
|                                                                                              |                                                                                                    |                                                                                                    |                  |                                                                                                    |                                                                                                    |                                                                                                 | в                                       | lank Forms                                                                        |                              |                    |
|                                                                                              |                                                                                                    |                                                                                                    |                  |                                                                                                    |                                                                                                    |                                                                                                 | se                                      | ervices                                                                           |                              | •                  |
| Calendar 🕁 🖝 ว                                                                               | <ul> <li>Message and R</li> </ul>                                                                                      | eminder Center                                                                                                    | o⊮x Pa           | tient Finder a                                                                                                    | a was line                                                                                                    | ventory List 😄                                                                                  | e x .                                   |                                                                                   |                              |                    |
|                                                                                              |                                                                                                    |                                                                                                    | 10               | wastan                                                                                                    | Liet                                                                                                    |                                                                                                 |                                         |                                                                                   |                              |                    |
|                                                                                              |                                                                                                    |                                                                                                    |                  | vencory                                                                                                    | LISC                                                                                                    |                                                                                                 |                                         |                                                                                   |                              |                    |
|                                                                                              |                                                                                                    |                                                                                                    |                  |                                                                                                    | Real Property lies and the local division of the local division of |                                                                                                 |                                         |                                                                                   |                              |                    |
| For the past 11                                                                              | 14 days                                                                                                    |                                                                                                    |                  |                                                                                                    | Submit                                                                                                    | Print                                                                                           |                                         |                                                                                   |                              |                    |
| For the past 11                                                                              | 14 days                                                                                                    | Form                                                                                                    | QOH              | Reorder                                                                                                    | Submit<br>Av                                                                                                    | 9 Monthly                                                                                       | Stoc                                    | k Months                                                                          | Warni                        | ngs                |
| For the past 11 Name TCM Herbals                                                             | 14 days<br>NDC<br>1010101 (\$.20)                                                                                      | Form<br>capsule                                                                                                    | <b>QOH</b><br>3  | Reorder<br>0                                                                                                    | Submit<br>Av                                                                                                    | g Monthly                                                                                       | Stoc                                    | k Months                                                                          | Warni                        | ngs                |
| For the past 11 Name CCMHerbals                                                              | 14 days<br>NDC<br>1010101 (\$.20)                                                                                      | Form<br>capsule                                                                                                    | QOH<br>3<br>Inve | Reorder<br>0<br>ntory A                                                                                             | Submit<br>Av<br>ctivity                                                                                                    | Print<br>g Monthly                                                                              | Stoc                                    | k Months                                                                          | Warni                        | ngs                |
| For the past 11 Name TCM Herbals Contribution of a fill By: Product                          | 14 days<br>NDC<br>1010101 (\$.20)<br>PRE330ge 010 KK                                                                   | Form       capsule                                                                                                    | Qон<br>3<br>Inve | Reorder<br>0<br>ntory A<br>0: 2018-04-                                                                              | Submit<br>Av<br>ctivity                                                                                                    | Print<br>g Monthly                                                                              | Stoc                                    | k Months                                                                          | Warni                        | ings               |
| For the past 11 Name CM Herbals By: Product For: - All Proc                                  | I4 days NDC 1010101 (\$.20) Hessage on one From ducts  Detail                                                          | Form       capsule                                                                                                    | QОН<br>3<br>Inve | Reorder<br>0<br>ntory A<br>p: 2018-04-                                                                              | Submit<br>Av<br>ctivity<br>25                                                                                                    | Print<br>g Monthly<br>mouthly Activity                                                          | Stoc                                    | k Months                                                                          | Warni                        | ings               |
| For the past 11 Name CM Herbals Conclusion D = P By: Product For: - All Proc                 | I4 days NDC 1010101 (\$.20)  PHE330ge dH0 PK  Fro ducts  Detai Warehouse                                               | Form       capsule                                                                                                    | QОН<br>3<br>Inve | Reorder<br>0<br>ntory A<br>0: 2018-04-                                                                              | Submit<br>Av<br>ctivity<br>25 ES<br>Sales Div                                                                                                    | Print g Monthly moor y eccurry tributions Pu                                                    | Stoc                                    | k Months CSV Ex                                                                   | Warni<br>port                | End                |
| For the past 11 Name CM Herbals By: Product For: - All Proc Product ICM Herbals              | days     NDC     1010101 (\$.20)     Hessage and re-     fro ducts     Detai     Warehouse     On Site     Total for T | Form<br>capsule                                                                                                    | QОН<br>3<br>Inve | Reorder           0           ntory A           0:         2018-04-           Start         0           0         0 | Submit<br>Av<br>ctivity<br>25 E                                                                                                    | Print g Monthly g Monthly subm tributions Pu 0                                                  | it Print                                | k Months CSV Ex sfers Adjustm 0                                                   | Warni<br>port<br>0           | End<br>3           |
| For the past 11 Name TCM Herbals By: Product For: - All Proc Product TCM Herbals Grand Total | I4 days NDC 1010101 (\$.20) PIE330gE 010 NV Fro ducts  Detai Warehouse On Site Total for To                            | Form       capsule       capsule   < | QОН<br>3<br>Inve | Reorder<br>0<br>ntory A<br>0: 2018-04-<br>Start<br>0<br>0<br>0                                                      | Submit<br>Av<br>ctivity<br>25 ES<br>Sales Div<br>0<br>0                                                                                                    | Print<br>g Monthly<br>g Monthly<br>subm<br>subm<br>subm<br>subm<br>subm<br>subm<br>subm<br>subm | it Print<br>rchases Tran<br>3<br>3<br>3 | k Months<br>CSV Ex<br>sfers Adjuster<br>0<br>0<br>0<br>0<br>0<br>0<br>0<br>0<br>0 | warni<br>port<br>o<br>o<br>o | End<br>3<br>3<br>3 |

C OpenEMR

🗙 💩 New Tab